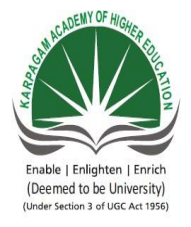

KARPAGAM ACADEMY OF HIGHER EDUCATION Karpagam University (Deemed University Established Under Section 3 of UGC Act 1956) COIMBATORE – 641 021 DEPARTMENT OF COMPUTER SCIENCE, CA & IT

| SUBJECT: Android Programming - Practical | SEMESTER: III     | LT P  |
|------------------------------------------|-------------------|-------|
| SUBJECT CODE: 16CSU314A                  | CLASS: II B.Sc.CS | 0 0 3 |

#### LIST OF PRACTICALS

- 1. Create —Hello World application that will display —Hello World in the middle of the screen in the emulator. Also display —Hello World in the middle of the screen in the Android Phone.
- 2. Create an application with login module. (Check username and password).
- 3. Create spinner with strings taken from resource folder (res >> value folder) and on changing the spinner value, Image will change.
- 4. Create a menu with 5 options and and selected option should appear in text box.
- 5. Create a list of all courses in your college and on selecting a particular course teacher-in-charge of that course should appear at the bottom of the screen.
- 6. Create an application with three option buttons, on selecting a button colour of the screen will change.
- 7. Create and Login application as above. On successful login, pop up the message.
- 8. Create an application to Create, Insert, update, Delete and retrieve operation on the database.

### **ESE MARKS ALLOCATION**

| 1 | Program I  | 20 |
|---|------------|----|
| 2 | Program II | 20 |
| 3 | Viva-voce  | 10 |
| 4 | Record     | 10 |
|   | Total      | 60 |

# **CONTENTS**

| Ex. No | NAME OF THE EXPERIMENT                                                                                 |
|--------|----------------------------------------------------------------------------------------------------|
| 1.     | Creation of Hello World Application                                                                    |
| 2.     | Application With Login Module                                                                          |
| 3.     | Creating a Spinner With Strings                                                                        |
| 4.     | Creating a Menu Application                                                                            |
| 5.     | Creating an Application to List Courses of the<br>College                                              |
| 6.     | Creating an Option button to Change the Color<br>of the Screen                                         |
| 7.     | Creating a Login Page and displaying the Pop up<br>Message                                             |
| 8.     | Creating an Application to Create, Insert,<br>Update, Delete and Retrieve Operation on the<br>Database |

## **Creation of Hello World Application**

Aim: To develop an Android Application "Hello World" with common activity.

### Algorithm:

Step 1: Open Eclipse IDE

Step2: Select New Android Application Project

Step3: Create a Main Activity Java Program

Step4: Create a Main Activity XML Layout for Android Interface

Step5: Open Android Virtual Device Manager

Step6: Run the project as Android Application project

Step7: Hello World App is displayed on a Android App Emulator

### MainActivity.java Program

package com.example.helloworld;

import android.app.Activity; import android.os.Bundle; import android.view.Menu; import android.view.MenuItem;

public class MainActivity extends Activity {

@Override
protected void onCreate(Bundle savedInstanceState) {
 super.onCreate(savedInstanceState);
 setContentView(R.layout.activity\_main);
}

```
@Override
public boolean onCreateOptionsMenu(Menu menu) {
      // Inflate the menu; this adds items to the action bar if it is present.
      getMenuInflater().inflate(R.menu.main, menu);
      return true:
}
@Override
public boolean onOptionsItemSelected(MenuItem item) {
      // Handle action bar item clicks here. The action bar will
      // automatically handle clicks on the Home/Up button, so long
      // as you specify a parent activity in AndroidManifest.xml.
      int id = item.getItemId();
      if (id == R.id.action_settings) {
             return true;
      }
      return super.onOptionsItemSelected(item);
}
```

#### Activity\_main.xml file

}

```
<RelativeLayout xmlns:android="http://schemas.android.com/apk/res/android"
xmlns:tools="http://schemas.android.com/tools"
android:layout_width="match_parent"
android:layout_height="match_parent"
android:paddingBottom="@dimen/activity_vertical_margin"
android:paddingLeft="@dimen/activity_horizontal_margin"
android:paddingRight="@dimen/activity_horizontal_margin"
android:paddingTop="@dimen/activity_vertical_margin"
tools:context="com.example.helloworld.MainActivity" >
```

```
<TextView
android:layout_width="wrap_content"
android:layout_height="wrap_content"
android:text="@string/hello_world" />
</RelativeLayout>
```

## <u>OUTPUT</u>

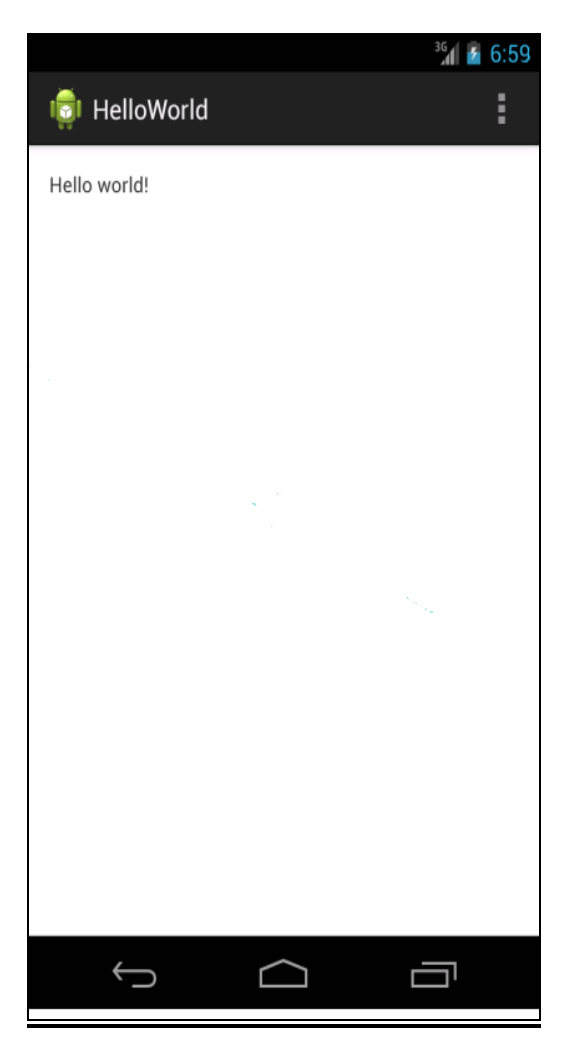

## **Result:**

HelloWorld Android App is executed successfully.

Ex No: 2.

## **Creating an Application with Login Module**

Aim: To develop a login screen in Android Application

#### **Algorithm:**

Step 1: Open Eclipse IDE

Step 2: Select New Android Application Project

Step 3: Create a Main Activity XML Layout for Android Interface

Step 4: Drag and drop plain text field for entering loginid

Step 5: Drag and drop password text field for entering password

Step 6: Create one button login

Step 7: Write a Java coding for matching loginid and password and display validation message

Step 8: Open Android Virtual Device Manager

Step 9: Run the project as Android Application project

Step 10: Login App is executed on a Android App Emulator

#### Main Activity.java program

package com.example.exp23; import android.app.Activity; import android.os.Bundle; import android.view.\*; import android.view.Menu; import android.view.MenuItem; import android.widget.\*; import android.view.View.OnClickListener;

public class MainActivity extends Activity implements OnClickListener{

```
Button b = null;
EditText et1 = null;
EditText et2 = null;
TextView tv = null;
```

```
@Override
```

```
protected void onCreate(Bundle savedInstanceState) {
    super.onCreate(savedInstanceState);
    setContentView(R.layout.activity_main);
    b=(Button)findViewById(R.id.button1);
    et1=(EditText)findViewById(R.id.username);
    et2=(EditText)findViewById(R.id.password);
    tv=(TextView)findViewById(R.id.my_TextView);
    b.setOnClickListener(this);
    }
```

```
public void onClick(View v){
```

```
String temp1 =et1.getText().toString();
String temp2 =et2.getText().toString();
if(temp1.equalsIgnoreCase(temp2))
```

```
tv.setText("VALID");
```

else

```
tv.setText("INVALID"); }
```

@Override

```
public boolean onCreateOptionsMenu(Menu menu) {
    // Inflate the menu; this adds items to the action bar if it is present.
    getMenuInflater().inflate(R.menu.main, menu);
    return true;
}
```

```
@Override
```

```
public boolean onOptionsItemSelected(MenuItem item) {
    // Handle action bar item clicks here. The action bar will
    // automatically handle clicks on the Home/Up button, so long
    // as you specify a parent activity in AndroidManifest.xml.
    int id = item.getItemId();
    if (id == R.id.action_settings) {
```

```
return true;
}
return super.onOptionsItemSelected(item); }
```

#### Activity\_Main.xml

```
<RelativeLayout xmlns:android="http://schemas.android.com/apk/res/android"
xmlns:tools="http://schemas.android.com/tools"
android:layout_width="match_parent"
android:layout_height="match_parent"
android:paddingBottom="@dimen/activity_vertical_margin"
android:paddingLeft="@dimen/activity_horizontal_margin"
android:paddingRight="@dimen/activity_horizontal_margin"
android:paddingTop="@dimen/activity_vertical_margin"
tools:context="com.example.exp23.MainActivity" >
```

#### <TextView

```
android:id="@+id/my_TextView"
android:layout_width="fill_parent"
android:layout_height="wrap_content"
android:text="My Login Form application" />
```

<EditText

```
android:id="@+id/username"
android:layout_width="wrap_content"
android:layout_height="wrap_content"
android:layout_alignLeft="@+id/my_TextView"
android:layout_below="@+id/my_TextView"
android:layout_marginTop="28dp"
android:ems="10" >
```

```
<requestFocus />
</EditText>
```

#### <Button

android:id="@+id/button1" android:layout\_width="wrap\_content" android:layout\_height="wrap\_content" android:layout\_alignLeft="@+id/username" android:layout\_centerVertical="true" android:layout\_marginLeft="29dp" android:text="Login" /> <EditText android:id="@+id/password" android:layout\_width="wrap\_content" android:layout\_height="wrap\_content" android:layout\_alignLeft="@+id/username" android:layout\_below="@+id/username" android:layout\_below="@+id/username" android:layout\_marginTop="34dp" android:ems="10" android:inputType="textPassword" /> </RelativeLayout>

### **OUTPUT**

| 5554:Cs                |
|------------------------|
| <sup>3</sup> 6 🚺 10:31 |
| 👼 Exp23                |
| VALID                  |
| user100                |
|                        |
| Login                  |
|                        |
|                        |
|                        |
|                        |

### **Result:**

Login Android App for displaying validation message is executed successfully.

## **Creating a Spinner with Strings**

Aim: To implement a spinner control in Android Application

### Algorithm:

Step 1: Open Eclipse IDE

Step 2: Select New Android Application Project

Step 3: Create a Main Activity XML Layout for Android Interface

Step 4: Drag and drop spinner control

Step 5: Drag and drop plain text field for displaying output.

Step 6: Write a Java coding for selecting options from spinner control and displaying the selected option in the text view control

- Step 7: Open Android Virtual Device Manager
- Step 8: Run the project as Android Application project

Step 9: Spinner App is executed on a Android App Emulator

### MainActivity.java Program

package com.example.spinw;

import android.app.Activity; import android.os.Bundle; import android.view.Menu; import android.view.MenuItem; import android.view.View; import android.widget.AdapterView; import android.widget.ArrayAdapter; import android.widget.Spinner;

```
import android.widget.TextView;
import android.widget.Toast;
```

```
public class MainActivity extends Activity implements
AdapterView.OnItemSelectedListener {
```

```
TextView tv = null;
```

```
String[] country = { "India", "USA", "China", "Japan", "Other", };
```

@Override

```
protected void onCreate(Bundle savedInstanceState) {
    super.onCreate(savedInstanceState);
    setContentView(R.layout.activity_main);
    //Getting the instance of Spinner and applying OnItemSelectedListener on it
    Spinner spin = (Spinner) findViewById(R.id.spinner1);
    spin.setOnItemSelectedListener(this);
    tv=(TextView)findViewById(R.id.textView1);
    //Creating the ArrayAdapter instance having the country list
    <u>ArrayAdapter</u> aa = <u>new</u>
ArrayAdapter(this,android.R.layout.simple_spinner_item,country);
    aa.setDropDownViewResource(android.R.layout.simple_spinner_dropdown_item);
    //Setting the ArrayAdapter data on the Spinner
    spin.setAdapter(aa);
    tv.setText("");
```

```
}
```

```
//Performing action onItemSelected and onNothing selected
@Override
public void onItemSelected(AdapterView<?> arg0, View arg1, int position,long id) {
    tv.setText("");
    Toast.makeText(getApplicationContext(),country[position],
        Toast.LENGTH_LONG).show();
    tv.setText(country[position]);    }
@Override
public void onNothingSelected(AdapterView<?> arg0) {
    // TODO Auto-generated method stub
```

```
}
```

```
}
```

#### Activity\_main.xml Program

<RelativeLayout xmlns:android="http://schemas.android.com/apk/res/android" xmlns:tools="http://schemas.android.com/tools" android:layout\_width="match\_parent" android:layout\_height="match\_parent" android:paddingBottom="@dimen/activity\_vertical\_margin" android:paddingLeft="@dimen/activity\_horizontal\_margin" android:paddingRight="@dimen/activity\_horizontal\_margin" android:paddingTop="@dimen/activity\_vertical\_margin" tools:context="com.example.spinw.MainActivity" >

### <TextView

android:id="@+*id/textView2*" android:layout\_width="*wrap\_content*" android:layout\_height="*wrap\_content*" android:layout\_alignBaseline="@+*id/textView1*" android:layout\_alignBottom="@+*id/textView1*" android:layout\_alignParentLeft="*true*" android:text="*Selected Country is*" android:textSize="16dp" />

#### <TextView

```
android:id="@+id/textView1"
android:layout_width="wrap_content"
android:layout_height="wrap_content"
android:layout_alignRight="@+id/spinner1"
android:layout_below="@+id/spinner1"
android:layout_below="@+id/spinner1"
android:layout_marginRight="34dp"
android:layout_marginTop="104dp"
android:text="@string/hello_world"
android:textSize="16dp" />
<Spinner
android:layout_width="wrap_content"
android:layout_height="wrap_content"
android:layout_height="wrap_content"
android:layout_height="wrap_content"
android:layout_height="wrap_content"
android:layout_height="wrap_content"
android:layout_height="wrap_content"
android:layout_height="wrap_content"
android:layout_height="wrap_content"
android:layout_height="wrap_content"
android:layout_height="wrap_content"
android:layout_height="wrap_content"
android:layout_height="wrap_content"
android:layout_height="wrap_content"
android:layout_height="wrap_content"
android:layout_height="wrap_content"
android:layout_height="wrap_content"
android:layout_height="wrap_content"
android:layout_height="wrap_content"
android:layout_height="wrap_content"
android:layout_height="wrap_content"
android:layout_height="wrap_content"
android:layout_height="wrap_content"
android:layout_height="wrap_content"
android:layout_height="wrap_content"
android:layout_height="wrap_content"
android:layout_height="wrap_content"
android:layout_height="wrap_content"
android:layout_height="wrap_content"
android:layout_height="wrap_content"
android:layout_height="wrap_content"
android:layout_height="wrap_content"
android:layout_height="wrap_content"
android:layout_height="wrap_content"
android:layout_height="wrap_content"
android:layout_height="wrap_content"
android:layout_height="wrap_content"
android:layout_height="wrap_content"
android:layout_height="wrap_content"
android:layout_height="wrap_content"
android:layout_height="wrap_content"
android:layout_height="wrap_content"
android:layout_height="wrap_content"
android:layout_height="wrap_content"
android:layout_height="wrap_content"
android:layout_height=
```

```
android:layout_alignParentTop="true" android:layout_marginTop="76dp" />
```

## </RelativeLayout>

### **OUTPUT:**

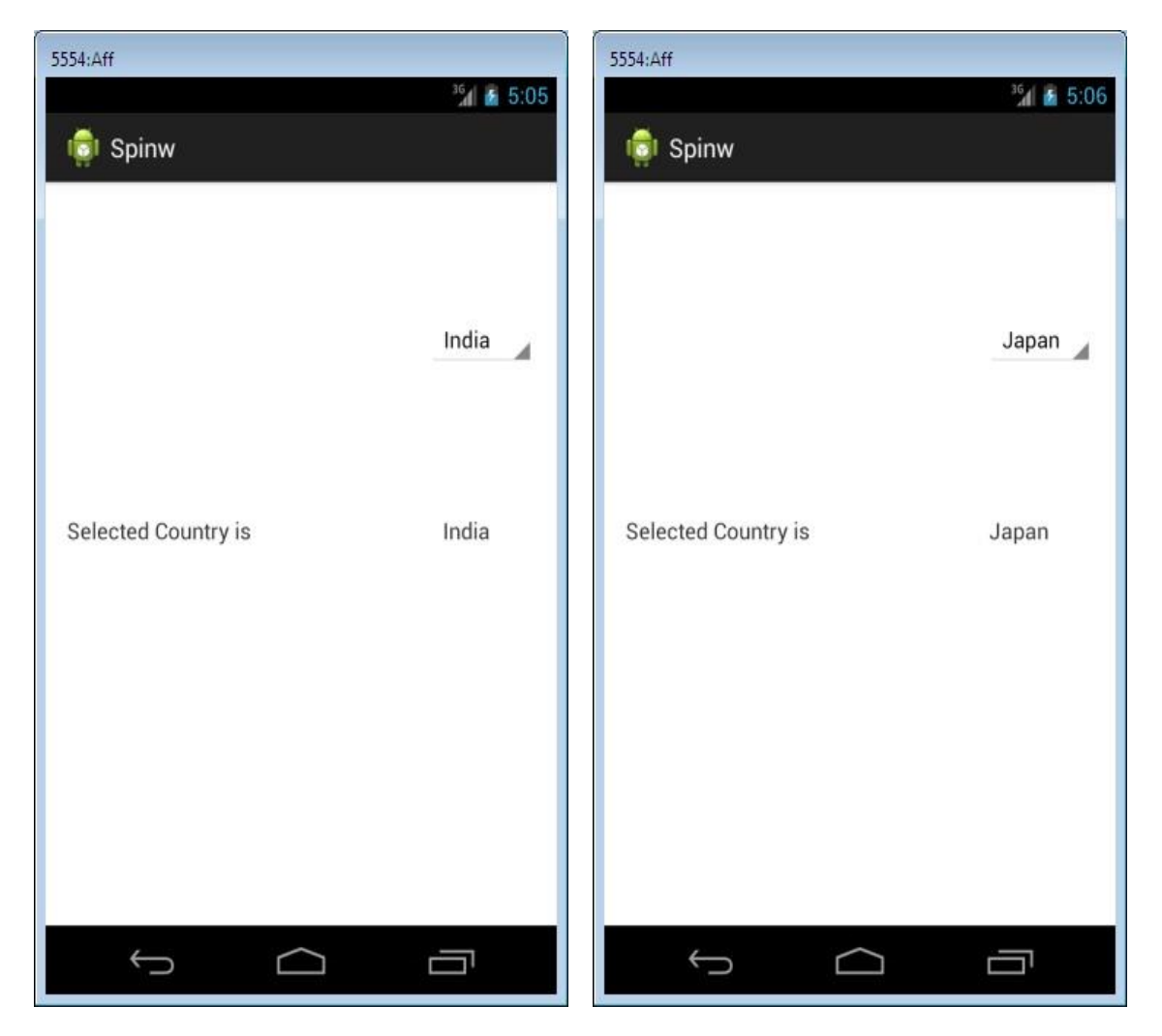

### **Result:**

Spinner control Android App is executed successfully.

Ex No: 4

## **Creating a Menu Application**

Aim: To develop an Android Application for implementing Sub Menu.

#### Algorithm:

- Step 1: Open Eclipse IDE
- Step 2: Select New Android Application Project
- Step 4: Create a Main Activity XML Layout for Android Interface
- Step 5: Create Sub Menu using Main.xml file
- Step 6: Create a Main Activity Java Program
- Step 7: Write a Java coding for Menu selecting operations
- Step 5: Open Android Virtual Device Manager
- Step 6: Run the project as Android Application project
- Step 7: Sub Menu App is executed on a Android App Emulator

#### Main Activity.java program

package com.example.sumenu1;

import android.app.Activity; import android.graphics.Color; import android.os.Bundle; import android.view.Menu; import android.view.MenuItem; import android.widget.TextView;

public class MainActivity extends Activity {

@Override

```
protected void onCreate(Bundle savedInstanceState) {
      super.onCreate(savedInstanceState);
      setContentView(R.layout.activity_main);
}
@Override
public boolean onCreateOptionsMenu(Menu menu) {
      // Inflate the menu; this adds items to the action bar if it is present.
      getMenuInflater().inflate(R.menu.main, menu);
      return true;
}
@Override
public boolean onOptionsItemSelected(MenuItem item) {
      // Handle action bar item clicks here. The action bar will
      // automatically handle clicks on the Home/Up button, so long
      // as you specify a parent activity in AndroidManifest.xml.
      int id = item.getItemId();
      TextView text = (TextView) findViewById(R.id.Hello);
      if (id == R.id.red) {
                           text.setTextColor(Color.RED);
       }
      if (id == R.id.blue) {
             text.setTextColor(Color.BLUE);
      if (id == R.id.yellow) {
             text.setTextColor(Color.YELLOW);
      return super.onOptionsItemSelected(item);
}
```

#### Activity\_Main.xml

}

```
<RelativeLayout xmlns:android="http://schemas.android.com/apk/res/android"
xmlns:tools="http://schemas.android.com/tools"
android:layout_width="match_parent"
android:layout_height="match_parent"
android:paddingBottom="@dimen/activity_vertical_margin"
```

```
android:paddingLeft="@dimen/activity_horizontal_margin"
android:paddingRight="@dimen/activity_horizontal_margin"
android:paddingTop="@dimen/activity_vertical_margin"
tools:context="com.example.kopw.MenuActivity" >
```

```
<TextView
android:layout_width="wrap_content"
android:layout_height="wrap_content"
android:text="@string/hello_world" />
</RelativeLayout>
```

#### Main.xml for creating Menus

```
<menu xmlns:android="http://schemas.android.com/apk/res/android"
xmlns:tools="http://schemas.android.com/tools"
tools:context="com.example.sumenu1.MainActivity" >
```

<item

```
android:id="@+id/red"
android:orderInCategory="100"
android:showAsAction="never"
android:title="@string/red"/>
<item
android:id="@+id/blue"
android:orderInCategory="100"
android:showAsAction="never"
android:title="@string/blue"/>
<item
android:id="@+id/yellow"
android:orderInCategory="100"
android:showAsAction="never"
android:showAsAction="never"
android:showAsAction="never"
```

#### </menu>

#### String.xml for setting values to the Menu

```
<?xml version="1.0" encoding="utf-8"?>
<resources>
<string name="app_name">Sumenu1</string>
<string name="hello_world">Hello world!</string>
<string name="red">RED</string>
<string name="blue">blue</string>
```

<string name="yellow">yellow</string></resources>

## **OUTPUT**

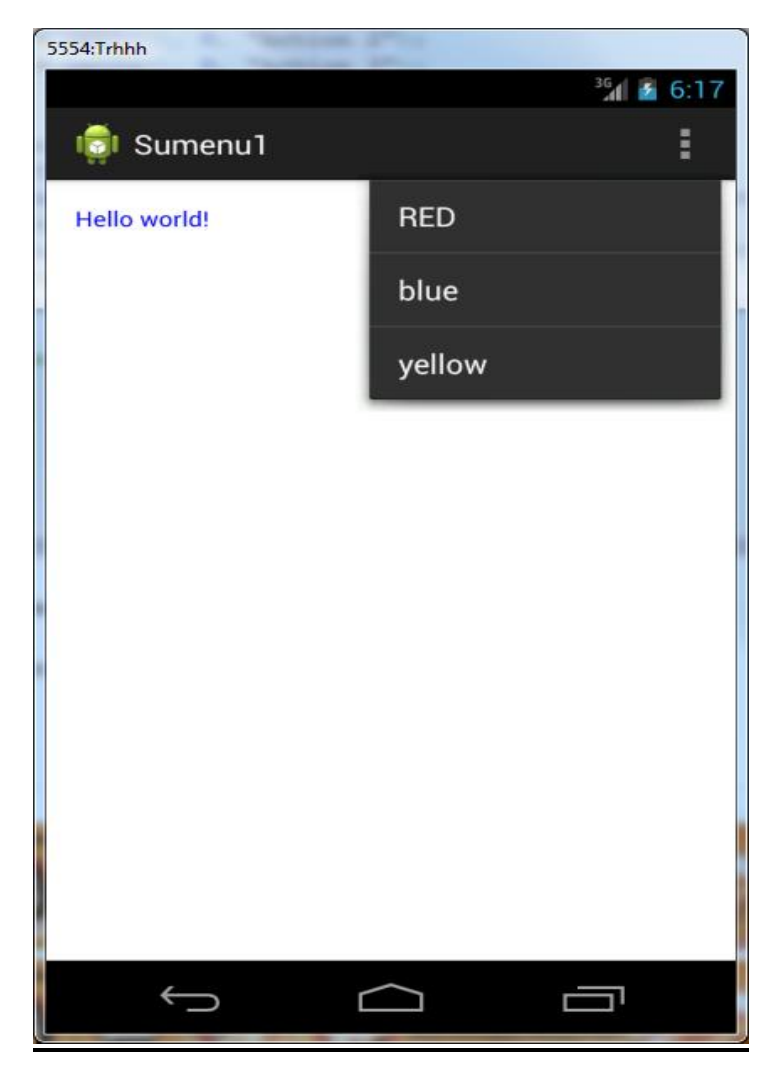

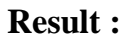

Sub Menu Android App is executed successfully.

Ex No: 5

## Creating an Application to List Courses of the College

**Aim:** To implement a program with list of courses in your college and display the incharge of the course at the bottom of the screen

#### Algorithm:

Step 1: Open Eclipse IDE

Step 2: Select New Android Application Project

Step 3: Create a Main Activity XML Layout for Android Interface

Step 4: Drag and drop list control

Step 5: Add the list of courses available in the Karpagam University in the list control

Step 6: Write a Java coding for selecting options from list control and displaying the respective HOD for the course in the text control

Step 7: Open Android Virtual Device Manager

Step 8: Run the project as Android Application project

Step 9: List Control App is executed on a Android App Emulator

#### MainActivity.java Program

package com.example.list; import android.app.Activity; import android.os.Bundle; import android.widget.\*; import android.view.View; import android.widget.ListView; import android.widget.AdapterView.OnItemClickListener;

public class MainActivity extends Activity {
 ListView listView ;

@Override

protected void onCreate(Bundle savedInstanceState) {
 super.onCreate(savedInstanceState);
 setContentView(R.layout.activity\_main);

// Get ListView object from <u>xml</u>
listView = (ListView) findViewById(R.id.*list*);

// Defined Array values to show in ListView
String[] values = new String[] { "BCA Course ",
 "B.Sc CS Course ",
 "B.Sc IT Course "

### };

// Define a new Adapter
// First parameter - Context
// Second parameter - Layout for the row
// Third parameter - ID of the TextView to which the data is written
// Forth - the Array of data

ArrayAdapter<String> adapter = new ArrayAdapter<String>(this, android.R.layout.simple\_list\_item\_1, android.R.id.text1, values);

// Assign adapter to ListView
listView.setAdapter(adapter);

// ListView Item Click Listener
listView.setOnItemClickListener() {

@Override
public void onItemClick(AdapterView<?> parent, View view,
 int position, long id) {

// ListView Clicked item index
int itemPosition = position;

// ListView Clicked item value
String itemValue = (String) listView.getItemAtPosition(position);
if (itemPosition==0)
{

```
// Show Alert
         Toast.makeText(getApplicationContext(),
          "Position :"+itemPosition+" ListItem : " +itemValue + "HOD is Dr.Sheeja
Madam", Toast.LENGTH_LONG)
          .show();
          }
          if (itemPosition==1)
          {
         // Show Alert
         Toast.makeText(getApplicationContext(),
          "Position : "+itemPosition+" ListItem : " +itemValue + "HOD is Dr.Veni
Madam", Toast.LENGTH_LONG)
          .show();
          }
          if (itemPosition==2)
          {
         // Show Alert
         Toast.makeText(getApplicationContext(),
          "Position : "+itemPosition+" ListItem : " +itemValue + "HOD is Dr.Guna
Madam", Toast.LENGTH_LONG)
          .show();
          }
        }
     });
  }
}
```

#### Activity\_main.xml Program

```
<RelativeLayout xmlns:android="http://schemas.android.com/apk/res/android"
xmlns:tools="http://schemas.android.com/tools"
android:layout_width="match_parent"
android:layout_height="match_parent"
android:paddingBottom="@dimen/activity_vertical_margin"
android:paddingLeft="@dimen/activity_horizontal_margin"
android:paddingRight="@dimen/activity_horizontal_margin"
android:paddingTop="@dimen/activity_vertical_margin"
tools:context="com.example.list.MainActivity" >
<ListView
```

```
android:id="@+id/list"
android:layout_height="wrap_content"
android:layout_width="match_parent">
</ListView></RelativeLayout>
```

### **OUTPUT:**

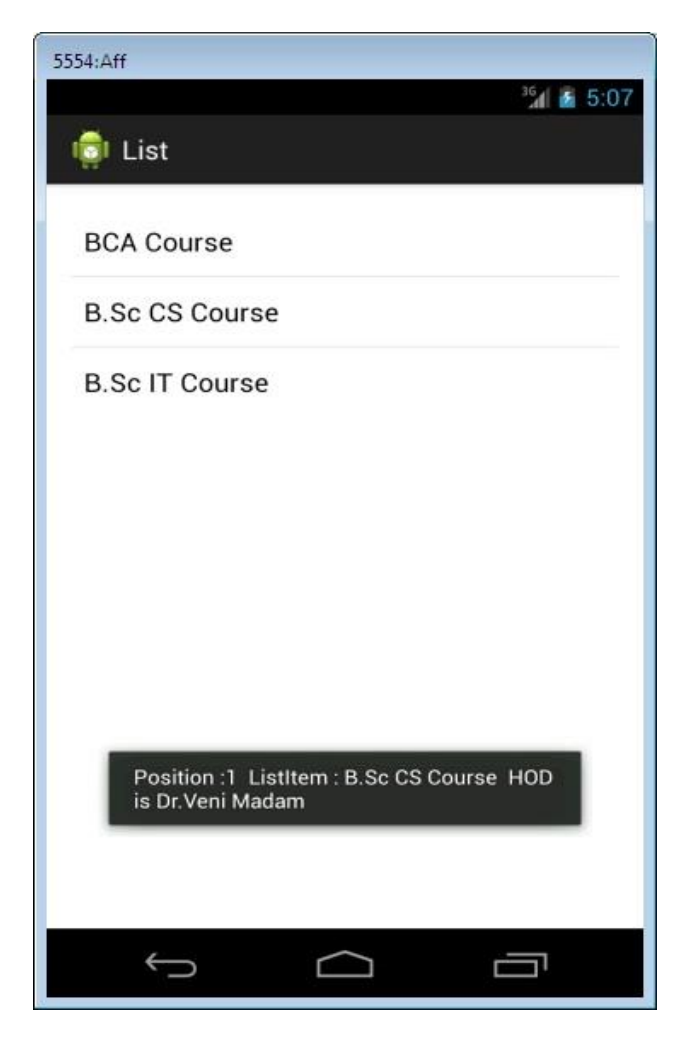

#### **Result:**

List control Android App for displaying courses in University and displaying respective HOD of the course is executed successfully.

Ex No: 6

## Creating an Option button to Change the Color of the Screen

Aim: To implement Radio button controls in Android Application

### Algorithm:

Step 1: Open Eclipse IDE

Step 2: Select New Android Application Project

Step 3: Create a Main Activity XML Layout for Android Interface

Step 4: Drag and drop three radio button controls and put text in the three radio buttons as red, yellow and blue

Step 5: Write a Java coding for changing background color of the screen, when the respective radio button is clicked

Step 6: Open Android Virtual Device Manager

Step 7: Run the project as Android Application project

Step 8: Radio Button App is executed on a Android App Emulator

#### MainActivity.java Program

package com.example.rad1;

import android.app.Activity; import android.os.Bundle; import android.view.Menu; import android.view.MenuItem; import android.widget.LinearLayout; import android.widget.RadioButton; import android.graphics.Color; import android.view.View; import android.view.View;

public class MainActivity extends Activity {

```
/** Called when the activity is first created. */
@Override
public void onCreate(Bundle savedInstanceState) {
    super.onCreate(savedInstanceState);
    setContentView(R.layout.activity_main);
```

```
final LinearLayout ll=(LinearLayout) findViewById(R.id.LinearLayout);
```

final RadioButton radio\_red = (RadioButton) findViewById(R.id.radio\_red); final RadioButton radio\_yellow = (RadioButton) findViewById(R.id.radio\_yellow); final RadioButton radio\_blue = (RadioButton) findViewById(R.id.radio\_blue); radio\_red.setOnClickListener(new OnClickListener() {

```
public void onClick(View v) {
    ll.setBackgroundColor(Color.RED);
```

```
}
});
```

radio\_yellow.setOnClickListener(new OnClickListener() {

```
public void onClick(View v) {
    ll.setBackgroundColor(Color.YELLOW);
```

```
}
});
radio_blue.setOnClickListener(new OnClickListener() {
```

```
public void onClick(View v) {
    ll.setBackgroundColor(Color.BLUE);
}
```

```
}
});
}
```

### Activity\_main.xml Program

```
<?xml version="1.0" encoding="utf-8"?>
<LinearLayout android:layout width="fill parent"
        android:orientation="vertical"
        android:id="@+id/LinearLayout"
      xmlns:android="http://schemas.android.com/apk/res/android"
        android:layout_height="fill_parent">
 <TextView
      android:layout_width="wrap_content"
      android:layout_height="wrap_content"
      android:text="What is your favorite color?"
      android:padding="3dip"/>
 <RadioGroup android:layout_width="fill_parent"
        android:layout height="wrap content"
        android:id="@+id/Group1"
        android:orientation="vertical">
    <RadioButton android:id="@+id/radio red"
           android:layout_width="wrap_content"
           android:layout_height="wrap_content"
           android:text="Red"
           >
    <RadioButton android:id="@+id/radio_yellow"
           android:layout_width="wrap_content"
           android:layout_height="wrap_content"
           android:text="Yellow" />
    <RadioButton android:id="@+id/radio_blue"
           android:layout_width="wrap_content"
           android:layout_height="wrap_content"
           android:text="Blue" />
  </RadioGroup></LinearLayout>
```

## **OUTPUT:**

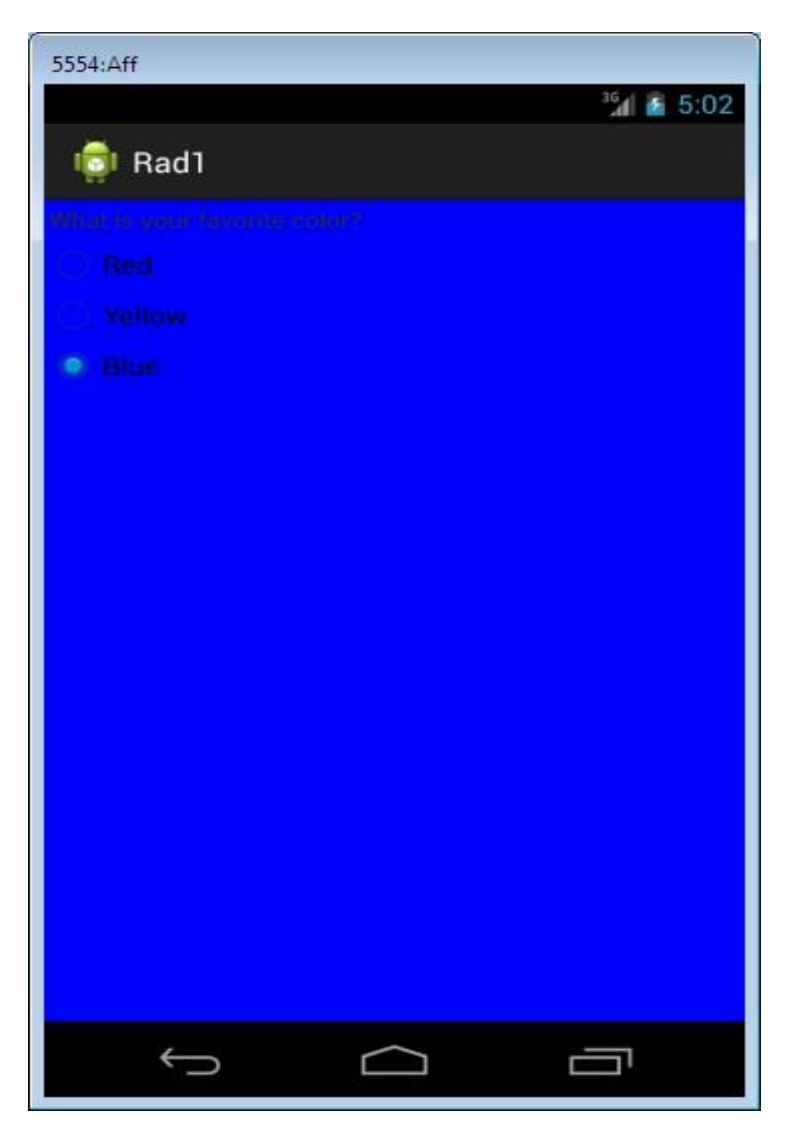

## **Result:**

Radio Button Android App for changing background color is executed successfully.

Ex No: 7

## Creating a Login Page and displaying the Pop up Message

Aim: To implement a login module to display popup message

### Algorithm:

Step 1: Open Eclipse IDE

Step 2: Select New Android Application Project

Step 3: Create a Main Activity XML Layout for Android Interface

Step 4: Drag and drop plain text field for entering loginid

Step 5: Drag and drop password text field for entering password

Step 6: Create one button login

Step 7: Write a Java coding for matching loginid and password and display validation message in the alert dialog box

Step 8: Open Android Virtual Device Manager

Step 9: Run the project as Android Application project

Step 10: Login App with alert dialogbox is executed on a Android App Emulator

### MainActivity.java Program

package com.example.pop1;

import android.app.Activity; import android.os.Bundle; import android.view.Menu; import android.view.MenuItem; import android.widget.\*; import android.view.View.OnClickListener;

import android.app.AlertDialog; import android.app.AlertDialog.Builder; import android.content.Context; import android.content.DialogInterface; import android.view.View; import android.widget.Button;

public class MainActivity extends Activity implements OnClickListener{

```
final Context context = this;
```

Button b = null; EditText et1 = null; EditText et2 = null; TextView tv = null;

@Override

```
protected void onCreate(Bundle savedInstanceState) {
    super.onCreate(savedInstanceState);
    setContentView(R.layout.activity_main);
```

```
b=(Button)findViewById(R.id.button1);
et1=(EditText)findViewById(R.id.username);
et2=(EditText)findViewById(R.id.password);
tv=(TextView)findViewById(R.id.my_TextView);
b.setOnClickListener(this);
```

}

```
public void onClick(View v){
```

```
String temp1 =et1.getText().toString();
String temp2 =et2.getText().toString();
if(temp1.equalsIgnoreCase(temp2))
```

#### {

AlertDialog.Builder alertDialogBuilder = **new** AlertDialog.Builder( context);

// set title
alertDialogBuilder.setTitle("LOGIN is Valid!");
AlertDialog alertDialog = alertDialogBuilder.create();

```
// show it
                         alertDialog.show();
                                                    }
           else
                  AlertDialog.Builder alertDialogBuilder = new AlertDialog.Builder(
                               context);
                         // set title
                         alertDialogBuilder.setTitle("LOGIN is INValid!");
                         AlertDialog alertDialog = alertDialogBuilder.create();
                         // show it
                         alertDialog.show();
           }
           }
@Override
public boolean onCreateOptionsMenu(Menu menu) {
  // Inflate the menu; this adds items to the action bar if it is present.
  getMenuInflater().inflate(R.menu.main, menu);
  return true;
}
@Override
public boolean onOptionsItemSelected(MenuItem item) {
  // Handle action bar item clicks here. The action bar will
  // automatically handle clicks on the Home/Up button, so long
  // as you specify a parent activity in AndroidManifest.xml.
  int id = item.getItemId();
  if (id == R.id.action_settings) {
     return true;
  }
  return super.onOptionsItemSelected(item);
}
```

}

#### Activity\_main.xml Program

```
<RelativeLayout xmlns:android="http://schemas.android.com/apk/res/android"
  xmlns:tools="http://schemas.android.com/tools"
  android:layout width="match parent"
  android:layout_height="match_parent"
  android:paddingBottom="@dimen/activity_vertical_margin"
  android:paddingLeft="@dimen/activity_horizontal_margin"
  android:paddingRight="@dimen/activity_horizontal_margin"
  android:paddingTop="@dimen/activity_vertical_margin"
  tools:context="com.example.exp23.MainActivity" >
  <TextView
    android:id="@+id/my_TextView"
    android:layout width="fill parent"
    android:layout height="wrap content"
    android:text="My Login Form application" />
  <EditText
    android:id="@+id/username"
    android:layout_width="wrap_content"
    android:layout height="wrap content"
    android:layout_alignLeft="@+id/my_TextView"
    android:layout below="@+id/my TextView"
    android:layout_marginTop="28dp"
    android:ems="10" >
    <requestFocus />
  </EditText>
  <Button
```

```
android:id="@+id/button1"
android:layout_width="wrap_content"
android:layout_height="wrap_content"
<u>android:layout_alignLeft="@+id/username"</u>
android:layout_centerVertical="true"
<u>android:layout_marginLeft="29dp"</u>
<u>android:text="Login"</u>/>
```

#### <EditText

android:id="@+*id/password*" android:layout\_width="*wrap\_content*" android:layout\_height="*wrap\_content*" android:layout\_alignLeft="@+*id/username*" android:layout\_below="@+*id/username*" android:layout\_marginTop="34dp"

```
android:ems="10"
android:inputType="textPassword" />
</RelativeLayout>
```

### **OUTPUT:**

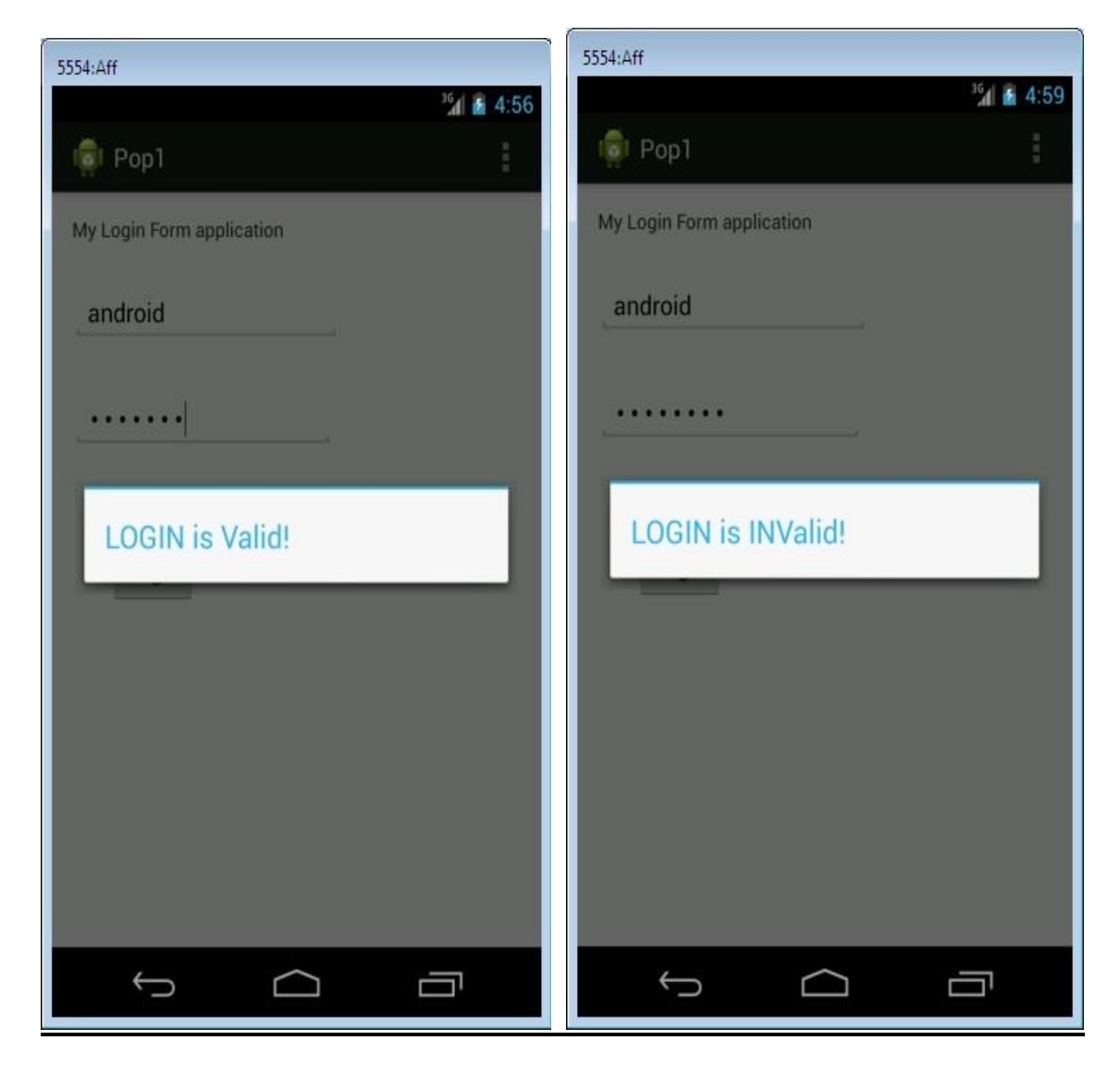

### **Result:**

Login Android App for displaying validation pop up message is executed successfully.

## Creating an Application to Create, Insert, Update, Delete and Retrieve Operation on the Database

Aim: To implement a login module to display popup message

### Algorithm:

Step 1: Open Eclipse IDE

Step2: Select New Android Application Project

Step 3: Create a Main Activity XML Layout for Android Interface

Step 4: Drag and drop plain text field for entering name

Step 5: Drag and drop text field for entering address

Step 6: Create one button to add the details in the database

Step 7: Write a Java coding for matching name and address and display message in the alert dialog box

Step 8: Open Android Virtual Device Manager

Step 9: Run the project as Android Application project

Step 10: Database App with alert dialogbox is executed on a Android App Emulator

#### MainActivity.java Program

package com.example.sqllite1;

import android.content.Context; import android.content.Intent; import android.database.sqlite.SQLiteDatabase; import android.app.Activity; import android.os.Bundle; import android.view.Menu; import android.view.MenuItem; import android.view.View; import android.widget.Button; import android.widget.EditText; import android.widget.Toast;

public class MainActivity extends Activity implements View.OnClickListener {

private EditText editTextName;
private EditText editTextAdd;
private Button btnAdd;
private Button <u>btnView;</u>

private SQLiteDatabase db;

@Override

```
protected void onCreate(Bundle savedInstanceState) {
    super.onCreate(savedInstanceState);
    setContentView(R.layout.activity_main);
```

createDatabase();

```
editTextName = (EditText) findViewById(R.id.editTextName);
editTextAdd = (EditText) findViewById(R.id.editTextAddress);
```

```
btnAdd = (Button) findViewById(R.id.btnAdd);
btnAdd.setOnClickListener(this);
```

}

```
protected void createDatabase(){
```

```
db=openOrCreateDatabase("PersonDB", Context.MODE_PRIVATE, null);
db.execSQL("CREATE TABLE IF NOT EXISTS persons(id INTEGER PRIMARY
KEY AUTOINCREMENT NOT NULL, name VARCHAR,address VARCHAR);");
}
```

```
protected void insertIntoDB(){
    String name = editTextName.getText().toString().trim();
    String add = editTextAdd.getText().toString().trim();
    if(name.equals("") || add.equals("")){
        Toast.makeText(getApplicationContext(),"Please fill all fields",
    Toast.LENGTH_LONG).show();
    return;
    }
    String query = "INSERT INTO persons (name,address) VALUES(""+name+"',
    ""+add+"');";
    db.execSQL(query);
    Toast.makeText(getApplicationContext(),"Saved Successfully",
```

```
Toast.LENGTH_LONG).show();
```

```
}
```

```
@Override
```

```
public boolean onCreateOptionsMenu(Menu menu) {
    // Inflate the menu; this adds items to the action bar if it is present.
    getMenuInflater().inflate(R.menu.main, menu);
    return true;
}
```

@Override

```
public boolean onOptionsItemSelected(MenuItem item) {
```

```
// Handle action bar item clicks here. The action bar will
```

```
// automatically handle clicks on the Home/Up button, so long
```

```
// as you specify a parent activity in AndroidManifest.xml.
```

```
int id = item.getItemId();
```

```
//noinspection SimplifiableIfStatement
if (id == R.id.action_settings) {
    return true;
}
```

```
return super.onOptionsItemSelected(item);
```

```
}
@Override
public void onClick(View v) {
    if(v == btnAdd){
        insertIntoDB();
     }
}
```

#### Activity\_main.xml Program

```
<LinearLayout xmlns:android="http://schemas.android.com/apk/res/android"
xmlns:tools="http://schemas.android.com/tools"
android:layout_width="match_parent"
android:layout_height="match_parent"
android:paddingLeft="@dimen/activity_horizontal_margin"
android:paddingRight="@dimen/activity_horizontal_margin"
android:orientation="vertical"
android:paddingTop="@dimen/activity_vertical_margin"
android:paddingBottom="@dimen/activity_vertical_margin"
tools:context=".MainActivity">
```

<TextView android:layout\_width="wrap\_content" android:layout\_height="wrap\_content" <u>android:text="Name"</u> android:id="@+id/textViewName" />

<EditText
android:layout\_width="match\_parent"
android:layout\_height="wrap\_content"
android:id="@+id/editTextName" />

<TextView android:layout\_width="wrap\_content" android:layout\_height="wrap\_content" <u>android:text="Address"</u> android:id="@+id/textViewAddress" />

#### <EditText

android:layout\_width="match\_parent" android:layout\_height="wrap\_content"

#### android:id="@+*id/editTextAddress*" />

<Button style="?android:attr/buttonStyleSmall" android:layout\_width="fill\_parent" android:layout\_height="wrap\_content" <u>android:text="Add"</u> android:id="@+id/btnAdd" />

#### </LinearLayout>

#### **OUTPUT:**

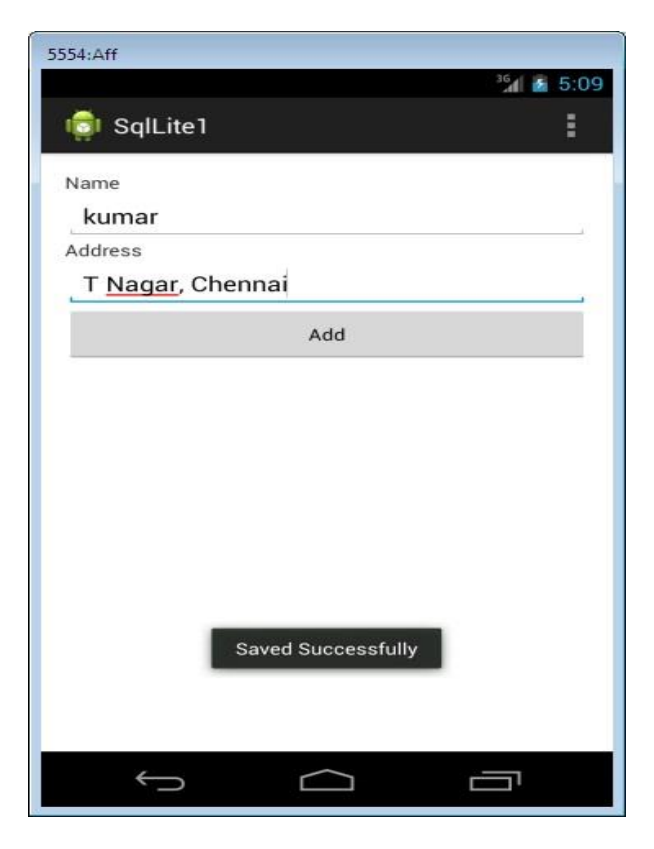

#### **Result:**

Database Android App for storing name and address is executed successfully